# Håndbog til Hjernen&Hjertet

FOR MEDARBEJDERE I SKOLE- OG DAGTILBUD

### Hjernen&Hjertet i skole og dagtilbud

I Hjernen&Hjertet har du adgang til værktøjer, som hjælper dig med at udvikle og dokumentere den pædagogiske praksis

I Hjernen&Hjertet kan du bl.a. arbejde med:

- SMTTE-handleplaner i Fokuspunkter og Udviklingsplaner
- Vidensoverdragelse i Dialog og Overgangsbeskrivelser
- Trivselsvurderinger i TOPI
- Sprogvurderinger i Sprogvurdering 3-6

Du kan sikkert dele oplysninger fra Hjernen&Hjertet med barnets forældre gennem Forældreportalen

Samt indhente samtykke til deling af materiale i forbindelse med barnets overgange

Du har adgang til Hjernen&Hjertet via Aula

### Indhold

Navigation i Hjernen&Hjertet

- Sådan bruger du siden børnegruppe/ klasse
- Sådan bruger du Barnets side
- Hvad indeholder rapporten Børne/ Elevprofil?
- Sådan skal du bruge de forskellige værktøjer i Hjernen&Hjertet
- Sådan deler du oplysninger med forældre i Forældreportalen
  - Brug for mere hjælp?

Tryk på institutionen, børnegruppen/klassen eller et barn for at navigere

Som medarbejder har du adgang til institutionen og børnegruppen/ de klasser, som du er tilknyttet via Uni Login

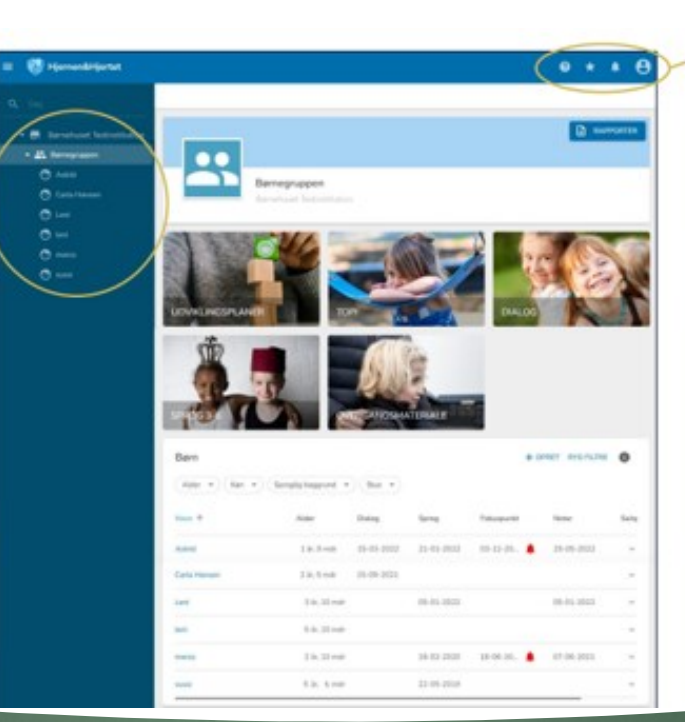

Tryk på: For at finde hjælp og vejledning fra Hjernen&Hjertet

For at se dine evt. Bogmærker

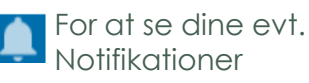

For at se din brugerprofil. Hvis du er oprettet på flere institutioner finder du dem her

## Navigation i Hjernen&Hjertet

### Sådan bruger du siden Børnegruppe/ Klasse

Tryk på de forskellige overbliksfaner for de forskellige værktøjer, for at se resultater på gruppeniveau

På børne/ elevlisten får du overblik over de seneste gennemførte vurderinger

Du har mulighed fort at filtrere på alder, køn, sproglig baggrund og stue

Hvis I skal følge op på en handleplan kan du se en alarm 🐥

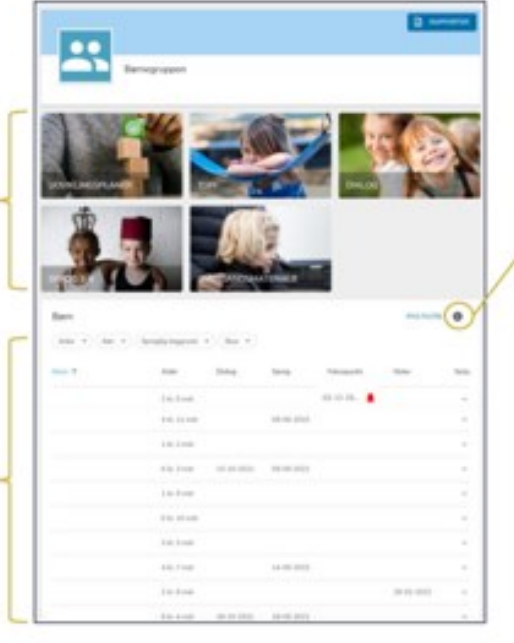

Tryk på:

For at læse mere om dine filtreringsmuligheder på børne/ elevlisten

#### Sådan bruger du Barnets side På Barnets side kan du se og redigere de vurderinger og handleplaner, som I har arbejdet med for barnet Tryk på: Du kan også oprette nye vurderinger og handleplaner for barnet for hiælp til navigation SE GUIDE BARNET MAPPE BØRNEPROFIL SE GUIDE for at læse mere for at redigere barnets Astrid 4 år. 4 mdr • 120218-xxxx • Dansk • Ingen stueoplysni sproglige baggrund Tryk på: 🗈 ~ TOPI (2) Dialog (5) $\sim$ for at folde værktøjet Her kan du se de forskellige Sprogvurdering 3-6 (6) ✓ ud og se flere $\sim$ værktøjer, som du har adgang oplysninger om barnet Fokuspunkter (6) til på børneniveau $\sim$ Ð Interne noter (4) $\sim$ for at trække en rapport fra de enkelte Overgangsbeskrivelser værktøjer med oplysninger om barnet

### Hvad indeholder rapporten Børne/ Elevprofil

Rapporten Børneprofil er et samlet dokument med oplysninger fra:

- TOPI
- Dialog (kun dagtilbud)
- Sprogvurdering
- Aktive fokuspunkter
- Overgangsbeskrivelser

Du kan dele Børneprofilen direkte med forældrene gennem Forældreportalen. Det kan fx være relevant i forbindelse med en forældresamtale.

Når barnet skal starte i skole eller på ny institution, vil Børneprofilen blive overleveret som vidensoverdragelse.

| MAPPE                                 |                                                      |   |
|---------------------------------------|------------------------------------------------------|---|
|                                       | BORNEPROFIL SE CLOE                                  | : |
| Astrid<br>4 år, 4 mdr • 120218-xxxx • | Børneprofil (English)<br>Dansk • Ingen stueoplysning |   |
| TOPI (2)                              | Đ                                                    | × |
| Dialog (5)                            | Ð                                                    | × |
| Sprogvurdering 3-6 (6)                | Ð                                                    | ~ |
| Fokuspunkter (6)                      | 10.45                                                | × |
| Interne noter (4)                     | Børneprofil (Danish)                                 |   |
|                                       |                                                      |   |

#### Sådan viser eller henter du Børneprofilen:

- Tryk på Børneprofil og vælg
  derefter, om du ønsker rapporten på dansk eller engelsk
- 2. Tryk på:

O VIS

- for at få vist børneprofilen i din browser. Her får du også mulighed for at dele i Forældreportalen
- HENT for at downloade Børneprofilen til din computer som en PDF

### Sådan skal du bruge de forskellige værktøjer i Hjernen&Hjertet

#### TOPI

Du skal anvende TOPI til to årlige trivselsvurderinger af alle børn i perioderne:

- 1. oktober 30. november
- 1. marts 30. april

#### Sprogvurdering

Du skal anvende sprogvurdering til at sprogvurderer de børn, som I ønsker at sprogvurdere.

Sprogvurdering er en løbende opgave.

#### Fokuspunkter

Du kan anvende Fokuspunkter til SMTTE-handleplaner for de børn hvor I vurdere at der er behov. Arbejdet med handleplaner er en løbende opgave.

| BARNET MAPPE     |                                                                   |                |   |
|------------------|-------------------------------------------------------------------|----------------|---|
|                  | BØRNEP                                                            | ROFIL SE GUIDE | : |
|                  | Astrid<br>4 år, 4 mdr • 120218-xxxx • Dansk • Ingen stueoplysning |                |   |
| TOPI (2)         |                                                                   | Ē              | Ý |
| Dialog (5)       |                                                                   | Đ              | Ý |
| Sprogvurdering   | 3-6 (6)                                                           | B              | × |
| Fokuspunkter     | 6)                                                                | Ð              | × |
| Interne noter (4 | 1)                                                                | È              | Ý |
|                  | fueleer                                                           |                |   |

**Dialog: (Kun dagtilbud)** Du skal anvende dialog til vidensoverdragelse til skole/SFO for alle børn

#### Overgangsbeskrivelser:

Du skal anvende Overgangsbeskrivelser til vidensoverdragelse for de børn, der står over for en overgang mellem institutioner/skoler 1. januar-28. februar

#### Sådan deler du oplysninger med forældre i Forældreportalen

The second

- Når du deler I Hjernen&Hjertet, deler du med forældremyndighedsindehavere i Forældreportalen
- Du deler ved at trykke send rapport til forældre eller Send I Hjernen/Hjertet
- Du kan dele rapporter fra barnets side i Hjernen&Hjertet om:
  - Børneprofil
  - TOPI
  - Dialog
  - Sprogvurdering
  - Fokuspunkter
  - Overgangsbeskrivelse
- Du kan også bede forældre om at besvare spørgeskemaer til:
  - Dialog
  - Sprogvurdering
  - Overgangsbeskrivelser

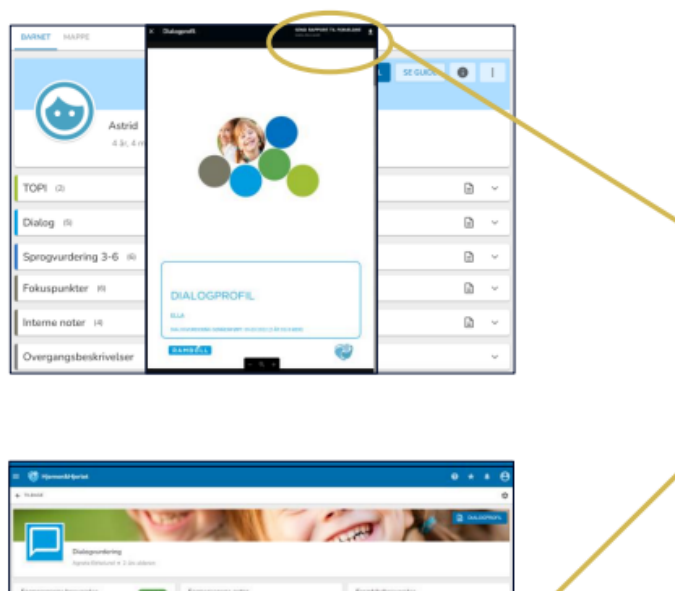

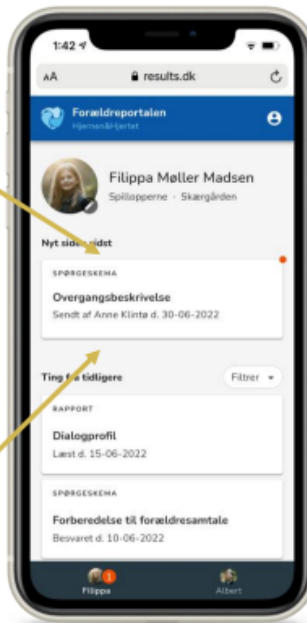

### Brug for mere hjælp?

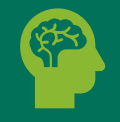

Brug for teknisk hjælp til Hjernen&Hjetret? Kontakt Hjernen&Hjertets tekniske support alle hverdage 8.30-16 på: <u>5161 7943</u> eller <u>hjernenhjertet@ramboll.com</u> eller:

Kontakt din institutions H&H Koordinator

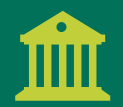

Brug for mere viden om Hjernen&Hjertet? Kontakt din institutions H&H Koordinator eller:

Find mere vejledning på Mosaik.mors.dk

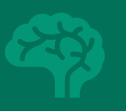

Spørgsmål til de faglige opgaver omkring fx TOPI, sprogvurdering, vidensoverdragelse eller handleplaner?

Tal med din leder, hvis du har spørgsmål til de faglige opgaver

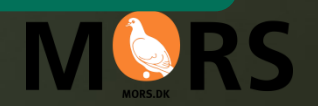

Morsø Kommune mors.dk